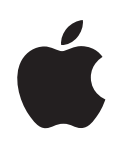

# iWeb Введение

Познакомьтесь с iWeb и узнайте, как создать собственный веб-сайт.

# Содержание

#### Глава 1

#### 3 Добро пожаловать в iWeb

- 3 О программе iWeb
- 3 Что нового Вы узнаете
- 4 Прежде чем начать
- 4 Что Вам необходимо
- 4 Важные понятия
- 6 Интерфейс iWeb

#### Глава 2 8 Осваиваем iWeb

- 8 Обзор процесса создания веб-сайта
- 9 Шаг 1: Разработайте план веб-сайта
- 9 Шаг 2: Создайте свой веб-сайт
- 10 Добавление собственного текста
- 11 Добавление собственной графики
- 13 Добавление фотографий и фотоальбомов
- 16 Создание блога
- 19 Добавление ссылок на другие страницы
- 20 Добавление карты
- 21 Систематизация веб-сайта
- 22 Переименование сайта или страницы
- 22 Шаг 3: Опубликуйте веб-сайт в Интернете
- 24 Изменение веб-сайта
- 24 Продолжайте осваивать iWeb
- 25 Дополнительная помощь

# Добро пожаловать в iWeb

# Информация, изложенная в данном документе, поможет Вам быстро создать собственный веб-сайт с помощью iWeb.

Вы уже давно хотели создать собственный веб-сайт, но не знали как это сделать? iWeb представляет собой легкий и увлекательный способ справиться с этой задачей.

# О программе «iWeb»

С программой «iWeb» создание и публикация великолепных веб-сайтов доступны каждому. Уже в процессе работы Вы можете видеть, как будет выглядеть каждая из веб-страниц. При этом Вам не нужно обладать знаниями в области программирования или языков для создания веб-сайтов, как, например, HTML. Воспользуйтесь любым из специальных шаблонов iWeb и создайте за считанные минуты профессионально выглядящий веб-сайт. А затем, одним нажатием кнопки, опубликуйте его в MobileMe.

iWeb обеспечивает простое обновление и обработку веб-сайта. iWeb интегрирована в iLife, благодаря чему Вы без труда можете предоставить для просмотра Ваши фотографии или рисунки, создать блог или подкаст, а также добавить на веб-сайт специальные объекты, как, например, видеоматериалы, карты и рекламные объявления.

# Что нового Вы узнаете

Ознакомившись с данным самоучителем, вы узнаете, как сделать следующее.

- Создать веб-сайт, используя заранее разработанные шаблоны
- Добавлять страницы для фотографий и фотоальбомов
- Завести блог (веб-журнал)
- Добавить ссылку на другой веб-сайт.
- Добавить карту
- Добавить кнопку «Написать e-mail», с помощью которой посетители Вашего веб-сайта могут отправить Вам e-mail.
- Опубликовать веб-сайт, чтобы другие пользователи могли его посетить

### Прежде чем начать

Чтобы облегчить работу с данным самоучителем, Вы можете распечатать его.

Для выполнения многих задач самоучителя (и Справки iWeb) Вам необходимо выбрать команды меню, которые выглядят следующим образом:

Выберите «Правка» > «Копировать».

Первое слово после «Выберите» – это название меню в строке меню iWeb. Следующее слово (или слова) называют пункт меню, который необходимо выбрать.

| Іравка     |     |
|------------|-----|
| Отменить   | жz  |
| Повторить  | ΰжZ |
| Вырезать   | жx  |
| Копировать | жc  |
| Вставить   | πγ  |

Вы можете в любое время прекратить работу с самоучителем, выбрав «iWeb» > «Завершить iWeb» или нажав красную кнопку закрытия в верхнем левом углу окна iWeb. Когда Вы в следующий раз откроете iWeb, веб-сайт будет иметь тот же вид, в котором Вы его оставили.

Не забывайте время от времени сохранять Вашу работу. Для этого выберите «Файл» > «Сохранить».

Экспериментируйте в свое удовольствие! Вы можете отменить действие, выбрав «Правка» > «Отменить» необходимое количество раз, чтобы удалить выполненные Вами изменения. Команда «Отменить» не удаляет сохраненные изменения.

# Что Вам необходимо

Чтобы выполнить все описанные в самоучителе шаги, Вам необходимо иметь несколько фотографий или других файлов с графическими объектами на Вашем компьютере. В случае, если у Вас нет ни того ни другого, Вы можете выполнить все остальные шаги.

### Важные понятия

Ниже приведены краткие определения некоторых терминов, которые встретятся Вам при работе с iWeb.

- Рекламное объявление AdSense: предоставляемая компанией Google услуга по размещению рекламных объявлений, подходящих по содержанию к контенту страницы, на любой странице Вашего веб-сайта. Каждый раз, когда посетители веб-сайта открывают рекламные объявления, Вам начисляется оплата от компании Google.
- Блог: сетевой журнал, содержащий текст, фотографии и другие мультимедийные данные. Дополнительную информацию см. в «Создание блога» на стр. 16.
- Браузер: программа, служащая для просмотра веб-сайтов. (В Mac OS X входит браузер, называемый *Safari*.)

- Доменный файл: файл на Вашем компьютере, содержащий всю информацию Вашего веб-сайта iWeb.
- Доменное имя: корень веб-адреса сайта (первая часть, следующая после «http» и «www») является его доменом. Например, доменное имя веб-сайта www.example.com/index «example.com»."
- Домашняя страница: первая страница, появляющаяся при посещении веб-сайта. Также известна под названием стартовая страница или страница по умолчанию.
- Гиперссылка: текст или объект, который при нажатии на нем кнопкой мыши инициирует какое-либо действие, например, переход к другой веб-странице или открытие документа. Большинство текстовых гиперссылок (также называемых ссылками) отличаются от окружающего текста (они подчеркнуты или имеют другой цвет), что указывает на возможность их активации нажатия мыши.
- Интернет: всемирная система объединенных компьютерных сетей, которая предоставляет возможность общения и обмена информацией.
- MobileMe: интернет-служба, предлагаемая компанией Apple Inc., основанная на принципе членства. Подписка на MobileMe предоставляет право публикации сайтов iWeb одним щелчком мыши, свободные от рекламы адреса электронной почты, общий доступ к фотографиям и видеоматериалам, создание резервных копий в режиме онлайн, синхронизацию и многое другое. Дополнительную информацию Вы найдете по адресу: www.me.com/ru.
- Меню навигации: содержание веб-сайта. Меню навигации содержит страницы веб-сайта в виде ссылок, которые можно выбрать с помощью щелчка мыши, чтобы перейти на искомую страницу. iWeb автоматически создает меню навигации для Вашего веб-сайта.
- Подкаст: аудио- или видеофайл в стиле радио- или телепередачи в Интернете. Вы можете выпускать собственные подкасты и предоставить посетителям возможность загружать их один за другим или получать новые выпуски автоматически посредством подписки.
- RSS: функция, позволяющая посетителям подписываться на контент веб-сайта и автоматически получать обновления при добавлении на сайт записей блога, выпусков подкаста или фотографий. RSS является аббревиатурой для «really simple syndication» (очень простое приобретение информации). После подписки на *источник RSS* сайта, обновления отправляются в выбранную ими программу чтения RSS.
- URL: адрес веб-сайта, вводимый в браузере для перехода на веб-сайт. (URL является аббревиатурой для «Uniform Resource Locator» (Унифицированный указатель информационного ресурса).) Как правило адрес URL выглядит следующим образом: http://www.apple.com.

- Веб: Веб (или Всемирная Паутина) это совокупность всех сайтов, страниц, текста, медиафайлов и ссылок, с которыми работают пользователи Интернета. Хотя понятия веб и Интернет часто используются как взаимозаменяемые понятия, Интернет в действительности является аппаратным и программным обеспечением, на основе которых построен веб.
- Веб-сайт: Совокупность соединенных вместе веб-страниц. Как правило веб-сайты посвящены определенной теме, лицу или организации. Известен также под названием сайт.
- Веб-страница: Отдельная страница *веб-сайта*. Известна также под названием страница.
- Веб-виджет: Объект, служащий для внедрения контента Интернета на вебстраницу. Примерами являются карта Google map или фрагмент кода HTML с какой-либо другой веб-страницы, например, YouTube.

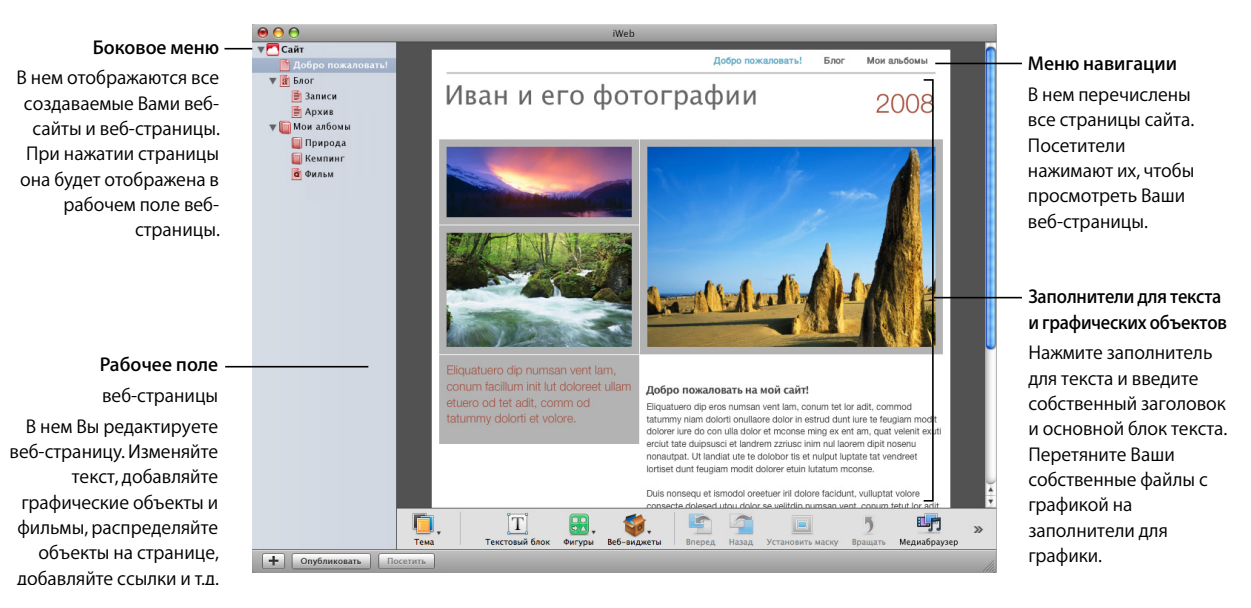

# Интерфейс iWeb

#### Боковое меню

При создании веб-сайтов и веб-страниц, они появляются в боковом меню. При нажатии треугольников раскрытияпоявляются или скрываются страницы вебсайта и подстраницы блога. Вы можете изменить порядок страниц, перетягивая их в списке. Вы даже можете перетянуть страницу из одного веб-сайта в другой.

#### Рабочее поле веб-страницы

В рабочем поле веб-страницы Вы создаете ее контент. Вы можете легко перетянуть файлы с графическими данными, фильмами и аудиофайлы в рабочее поле, чтобы поместить их на веб-сайте. Рабочее поле веб-страницы состоит из четырех различных зон.

- Строка навигации, содержащая меню навигации (содержание веб-сайта)
- Верхний колонтитул в верхней части страницы
- Нижний колонтитул внизу страницы
- Основной блок текста между верхним и нижним колонтитулами

Дополнительную информацию Вы найдете в разделе «О зонах веб-страницы» в Справке iWeb.

# Осваиваем iWeb

# С помощью данного самоучителя Вы можете шаг за шагом освоить процесс создания простого веб-сайта.

# Обзор процесса создания веб-сайта

#### Разработайте план веб-сайта.

Прежде всего Вам необходимо решить, что Вы хотите разместить на веб-сайте. Возможно, Вы хотите поделиться своими фотографиями? Составить дневник путешествий? Представить подборку своих работ? Ваш веб-сайт будет состоять из одной или нескольких соединенных вместе веб-страниц. Они могут содержать текст, графические объекты, видео, аудио и многое другое.

С помощью iWeb Вы можете без труда и в любое время вносить изменения, добавлять новые объекты или удалять веб-страницы. Это избавляет Вас от необходимости принимать решение по поводу каждой детали еще до начала работы. Вы также можете с создать несколько веб-сайтов, например, личный веб-сайт и веб-сайт Вашей фирмы.

#### Создайте Ваш веб-сайт.

Определив целевое назначение Вашего веб-сайта, Вы переходите к следующему этапу: компоновке и систематизации его контента. Используя шаблоны iWeb, Вы без труда можете ввести собственный текст, добавить фотографии и фильмы, поместить ссылки на другие веб-сайты и т.д.

#### Публикация веб-сайта в Интернете

После создания веб-сайта необходимо опубликовать его, чтобы предоставить другим пользователям возможность его просмотра. Программа iWeb и учетная запись MobileMe позволяют выполнить публикацию простым нажатием мыши.

Примечание: Чтобы опубликовать веб-сайт, руководствуясь инструкциями данного самоучителя, Вам необходима по меньшей мере бесплатная пробная подписка на MobileMe и достаточный объем дискового пространства iDisk для Ваших веб-страниц, в том числе для медиафайлов (фильмы, фотографии и другие добавленные Вами на вебсайт материалы). Если у Вас нет учетной записи MobileMe, Вы можете зарегистрироваться (бесплатная 60-дневная пробная или годовая платная подписка), открыв системные настройки и выбрав «MobileMe» (или посетив веб-сайт www.me.com/ru).

Если Вы еще не решили, что именно Вы хотите поместить на веб-сайт, Вы можете, тем не менее, выполнить задания самоучителя и узнать о работе с iWeb. Веб-сайт остается невидимым для посетителей до тех пор, пока Вы его не опубликуете. Впоследствии, когда Вы уже будете готовы к «обнародованию» веб-сайта, Вы можете опубликовать его.

# Шаг 1: Разработайте план веб-сайта

iWeb предлагает темы и шаблоны, позволяющие с минимальными усилиями создать великолепный веб-сайт. Вы можете использовать любое необходимое Вам количество шаблонов на Вашем веб-сайте, в зависимости от того, какой контент Вы хотите в нем разместить.

Каждая тема придает Вашему веб-сайту новый стиль. Шаблон представляет собой макет страницы, разработанный для определенной цели, например блога, подкаста или фотоальбома. Каждый шаблон доступен в каждой из тем.

Каждый раз, добавляя новую веб-страницу к Вашему веб-сайту, Вы выбираете тему и шаблон страницы. Если в последствии Вы решите изменить тему страницы, Вам необходимо выбрать страницу в боковом меню.

# Шаг 2: Создайте свой веб-сайт

Теперь Вы можете выполнить задуманное, начав с создания веб-сайта, состоящего из одной страницы «Добро пожаловать!». В ходе работы с самоучителем Вы добавите к Вашему веб-сайту большее количество страниц. Вы можете добавлять страницы в любой последовательности. Впоследствии Вы без всякого труда измените их порядок или тему страниц.

#### Создание веб-сайта

- 1 Выполните одно из следующих действий.
  - Если iWeb не открыта, нажмите ее значок в Dock или дважды нажмите значок программы «iWeb» в папке «Программы».
  - Если iWeb уже открыта, но Вы не видите область шаблонов, показанную ниже в шаге 2, нажмите кнопку для добавления страницы (+) в нижней части окна iWeb (или выберите «Файл» > «Новая страница»).
- 2 В панели выбора шаблонов нажмите одну из тем слева.

#### В данном самоучителе используется тема «Современный кадр».

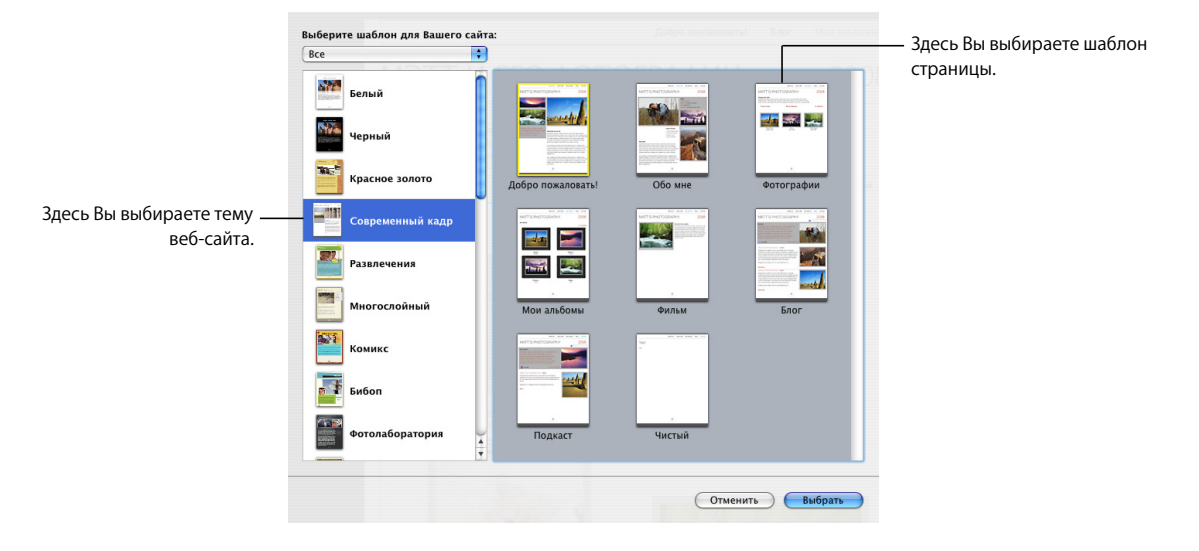

3 Выберите в правой части окна шаблон.

Шаблон «Добро пожаловать!» предварительно выбран для Вас (выбранный шаблон выделен желтой рамкой).

4 Нажмите «Выбрать».

Итак, первая страница готова. В боковом меню отображается Ваш сайт и страница «Добро пожаловать!».

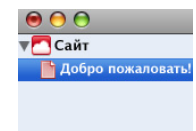

### Добавление собственного текста

Каждый шаблон содержит текстовые блоки с заполнителями для заголовков, верхних колонтитулов и основного блока текста. Замените текст на странице собственным текстом. Вы можете перемещать, изменять размер или удалять текстовые блоки, чтобы приспособить их под Ваш контент.

#### Чтобы заменить заполнитель для текста на Ваш собственный текст

Дважды нажмите заполнитель для текста и начните ввод.

Когда Вы начнете ввод текста на клавиатуре, текст выделенного заполнителя будет заменен вводимым текстом.

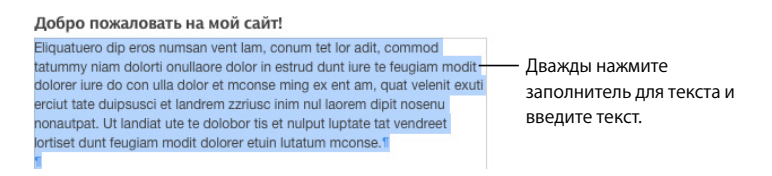

Вы можете изменять расположение текстовых блоков на странице или увеличивать или уменьшать их размер в соответствии с размером текста.

#### Перемещение текстового блока или изменение его размера

- Нажмите текст один раз, чтобы отобразить метки-манипуляторы вокруг текстового блока.
- 2 Нажмите текстовый блок и перетяните его на другое место страницы.
- 3 Потяните за метку-манипулятор, чтобы изменить размер текстового блока.

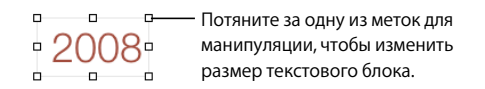

Поэкспериментируйте с добавлением текста и перемещением и изменением размеров текстовых блоков. При необходимости Вы можете выбрать «Правка» > «Отменить», чтобы отменить любое из выполненных действий перед публикацией веб-сайта.

#### Чтобы отобразить рамки всех текстовых блоков на странице

Выберите «Вид» > «Показать макет», чтобы увидеть все текстовые блоки.

### Добавление собственной графики

Шаблоны iWeb содержат заполнители для графики, сходные с заполнителями для текста. Они показывают размер и расположение графики в шаблоне.

Самый простой способ добавления графики, музыки и фильмов на веб-сайт предлагает использование медиабраузера. Нажав кнопку «Медиабраузер» в панели инструментов, Вы получаете мгновенный доступ в медиатеки iTunes и iPhoto. Вам не нужно открывать эти программы, чтобы получить доступ к их контенту.

| Нажм                     | иите кно  | пку в па              | нели              | инстру | ментов, |
|--------------------------|-----------|-----------------------|-------------------|--------|---------|
| Чтобн                    | ы откры   | ть медиа              | абрау             | зер.   |         |
| <b>Ш</b><br>Медиабраузер | Настройка | <i>і</i><br>Инспектор | <b>О</b><br>Цвета | А      |         |

# Чтобы заменить графику заполнителя фотографией выполните следующие действия.

- 1 Нажмите медиабраузер в панели инструментов.
- 2 Нажмите «Фото».
- **3** Выберите альбом или событие, содержащие необходимую Вам фотографию.
- 4 Разместите фотографию в миниатюрных изображениях в нижней части медиабраузера и перетяните его поверх графического изображения заполнителя на Вашей веб-странице.

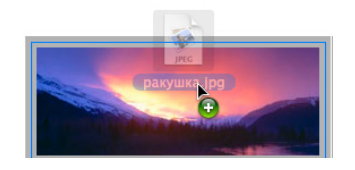

Графическое изображение заполнителя исчезает и на его месте появляется Ваша собственная фотография. При нажатии фотографии появятся метки, с помощью которых Вы можете изменить размер заполнителя.

Вы также можете перетянуть фотографию с рабочего стола, из программы «iPhoto» или папки на Вашем компьютере, и поместить ее поверх графического изображения заполнителя.

Поупражняйтесь в замене графики заполнителя собственными фотографиями, фильмами или аудиофайлами с использованием медиабраузера.

#### Вставка фиксированных и подвижных объектов

Для размещения объекта (включая фотографии и другие графические объекты) в тексте или на поверхности, не имеющей заполнителя для графики, существуют два следующих способа: в виде фиксированного объекта или в виде подвижного объекта.

Фиксированные объекты помещены вне текстовых блоков. Вы можете передвигать фиксированный объект по странице, не вызывая при этом изменений текста. Текст и другие объекты, в свою очередь, не влияют на данный объект. Подвижные объекты объекты встроены в текст и меняют свое положение по мере добавления текста.

Если Вы хотите поместить объект внутрь текста, применяйте для этого подвижный объект. Расположить текст можно только вокруг подвижных объектов. Дополнительную информацию Вы найдете в Справке iWeb.

### Добавление фотографий и фотоальбомов

iWeb предлагает шаблоны, основным содержанием которых являются фотографии и фильмы, а не текст.

- Шаблон для страницы с фотографиями содержит сетку, которая автоматически регулирует размер и размещает каждую фотографию при ее добавлении. Кроме того, Вы можете воспользоваться заполнителями для подписей к каждой фотографии. Он также содержит кнопку «Воспроизвести слайд-шоу», нажав которую посетители веб-сайта могут просматривать фотографии в виде слайд-шоу.
- Шаблон «Мои альбомы» создает страницу-индекс при наличии множества фотографий и фотоальбомов. Каждый альбом представлен на странице одной из находящихся в нем фотографий. Фильмы представлены кадром-афишей. Посетители сайта нажимают на фотографию или кадр-афишу, чтобы просмотреть альбом или фильм. При наведении указателя мыши на альбом посетители сайта видят небольшое слайд-шоу.

Примечание: Добавить фотографии или фильмы можно на любую страницу (не ограничиваясь страницами, созданными с использованием шаблонов «Фотографии» или «Мои альбомы») путем перетягивания их на страницу. Однако на страницу индекса «Мои альбомы» можно добавить только страницы, созданные при помощи шаблонов «Фотографии» или «Фильмы».

Работая с данным самоучителем, Вы добавите страницу «Фотографии» и «Мои альбомы» и поместите на них фотографии и альбомы.

#### Для того чтобы добавить фотостраницу, проделайте следующие действия.

- Нажмите кнопку для добавления страницы (+) (или выберите «Файл» > «Новая страница»).
- 2 В окне выбора шаблонов выберите одну из тем в его левой части.
- 3 Выберите «Фотографии» из области миниатюр справа и нажмите «Выбрать».

Новая страница содержит фотосетку с заполнителями для фотографий.

- 4 (Если медиабраузер закрыт, нажмите «Медиабраузер» в панели инструментов, а затем нажмите «Фото»).
- 5 Выберите событие или альбом, содержащие фотографии, которые Вы хотите добавить.
- 6 Выберите фотографии из миниатюрных изображений в нижней части медиабраузера.

Вы можете нажать несколько фотографий, не находящихся рядом друг с другом, удерживая клавишу «Shift» или клавишу «Command».

7 Перетяните фотографии на фотосетку фотостраницы.

Во время перетягивания изображений над фотосеткой она выделяется синими линиями. При размещении фотографий в фотосетке они заменяют графические изображения заполнителей.

Если Вы перетягиваете только одну фотографию, все остальные заполнители фотосетки исчезают. Не беспокойтесь: следующая перетягиваемая на фотосетку фотография автоматически приобретет такой же формат (стиль и размер), как и первая фотография. Вы можете добавить на фотостраницу до 500 фотографий или фильмов.

8 Нажмите заполнитель для текста под фотографией и сделайте собственную подпись.

После размещения фотографий Вы можете скомпоновать фотографии в фотосетке. Измените порядок расположения фотографий путем простого перетягивания.

При нажатии фотографии появляется окно фотосетки. Используйте настройки данного окна, чтобы изменить стиль рамок всех фотографий на странице, количество колонок, включить или выключить подписи и многое другое. Дополнительную информацию об использовании данных настроек Вы найдете в разделе «Изменение макета фотографий в шаблоне фотостраницы» в Справке iWeb.

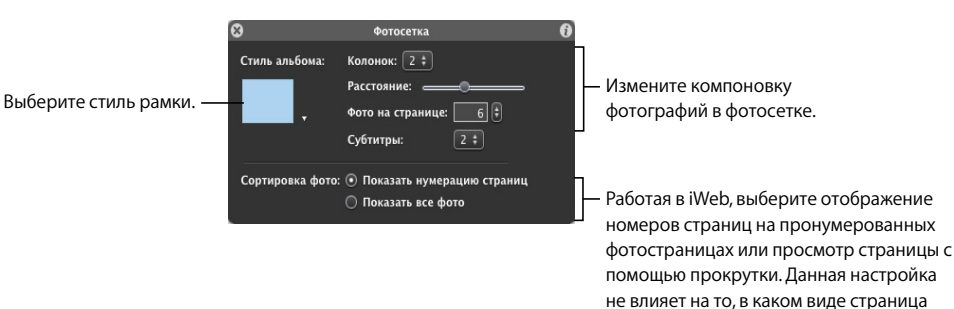

Если количество фотографий в фотосетке превышает количество, указанное во всплывающем меню «Фото на странице» окна фотосетки, iWeb размещает фотосетку на нескольких фотостраницах, а также добавляет номера страниц и стрелки для навигации.

просматривается посетителями.

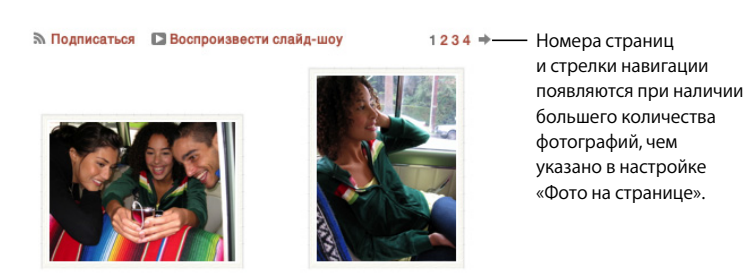

Другой способ систематизации фотографий – это использование просмотра в крупном формате. Двойное нажатие фотографии на фотостранице увеличит ее размер, т.е. Вы сможете увидеть ее в более крупном формате. Нажмите кнопки вида вверху окна, чтобы увидеть миниатюрные изображения фотографий в фотобраузере. При нажатии миниатюры в фотобраузере фотография будет отображена под ним в более крупном формате. Посетители Вашего веб-сайта смогут использовать данный вид просмотра, нажав фотографию на фотостранице.

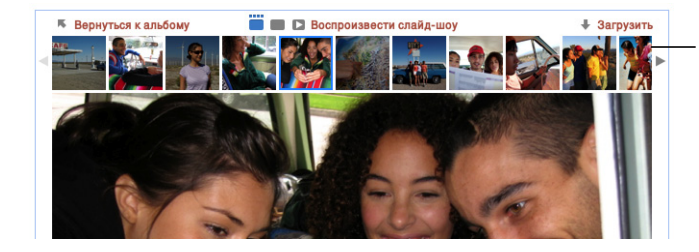

Нажмите миниатюры, чтобы просмотреть фотографии в более крупном масштабе. Нажмите стрелки, чтобы просмотреть предыдущий или следующий набор миниатюр.

#### Добавление нескольких фотоальбомов на страницу

При наличии у Вас нескольких фотоальбомов или альбомов с фильмами Вы можете создать страницу «Мои альбомы», которая станет общей страницей индекса для всех Ваших альбомов. В качестве альтернативы просмотру множества альбомов в меню навигации Вашего веб-сайта посетители могут нажать ссылку на страницу «Мои альбомы» и получить мгновенный доступ ко всем Вашим альбомам.

При наведении указателя мыши на альбомы посетители Вашего веб-сайта могут воспроизвести слайд-шоу в альбоме, не закрывая страницу. При нажатии альбома, он открывается и посетители могут просмотреть изображения в виде слайд-шоу более крупного размера.

# Для того чтобы добавить страницу «Мои альбомы», проделайте следующие действия.

- Нажмите кнопку для добавления страницы (+) (или выберите «Файл» > «Новая страница»).
- 2 В окне выбора шаблонов выберите одну из тем в его левой части.
- 3 Выберите «Мои альбомы» из шаблонов справа и нажмите «Выбрать».

Новая страница содержит сетку альбома с заполнителем для альбома.

4 Перетяните Вашу фотостраницу из бокового меню на сетку альбома страницы «Мои альбомы».

При перетягивании фотоальбомов из медиабраузера на сетку альбома iWeb автоматически создает фотостраницу для альбома и добавляет ее в индекс «Мои альбомы».

# Для того чтобы заново обработать альбомы на странице «Мои альбомы», проделайте следующие действия.

 Перетяните фотостраницы (под «Мои альбомы» в боковом меню), чтобы расположить их в необходимом Вам порядке.

Нажмите альбом в окне индекса медиабраузера, в котором Вы можете установить количество колонок, расстояние и выполнить другие настройки макета страницы. Вы можете изменить эффект перехода между фотографиями, выбрав один из параметров во всплывающем меню «Анимация альбома».

| 🕴 Индекс           | мультимедийных данных 🛛 🤇 | •                                        |
|--------------------|---------------------------|------------------------------------------|
| Стиль индекса:     | Колонок: 2 ‡              | — Используйте окно                       |
| 【众,                | отступо <u> </u>          | медиа-индекса, чтооы<br>изменить макет и |
| 🗹 Показать заголов | Просмотреть ‡             | формат страницы<br>инлекса «Мои альбомы» |
| 🗹 Показать номер   | 🗹 Разрешить абонирование  | Highered another and complex.            |

Попробуйте добавить фотографии и альбомы и используйте различные виды макета фотостраницы и страницы «Мои альбомы». Дополнительную информацию Вы найдете в Справке iWeb.

### Создание блога

*Блог* – это журнал, помещенный в Интернет и доступный для чтения другим пользователям. Слово *блог* представляет собой сокращение слов *web log*. При публикации новых записей предыдущие записи всегда доступны в архиве. Как правило, блоги организованы таким образом, что *прежде всего* отображаются последние записи.

iWeb предлагает два вида шаблонов блога: Блог и Подкаст. Подкаст представляет собой аудио- или видеофайл в стиле радио- или телепередач в Интернете. Вы можете выпускать собственные подкасты и предоставить посетителям возможность загружать их один за другим или получать новые выпуски автоматически посредством подписки.

Вы можете добавить аудио- и видеоматериалы в шаблоны блога и подкаста.

Работая с данным самоучителем, Вы добавите на Ваш веб-сайт блог и узнаете, как добавлять в него новые записи.

#### Для того чтобы добавить блог, проделайте следующие действия.

- Нажмите кнопку для добавления страницы (+) (или выберите «Файл» > «Новая страница»).
- 2 В панели для выбора шаблонов выберите тему из списка слева (в самоучителе используется тема «Современный кадр»)
- 3 Выберите «Блог» из области миниатюр справа и нажмите «Выбрать».

Первая запись блога сопровождается текущей датой.

4 Дважды нажмите заполнитель для текста, чтобы создать собственный заголовок и основной блок текста или изменить дату.

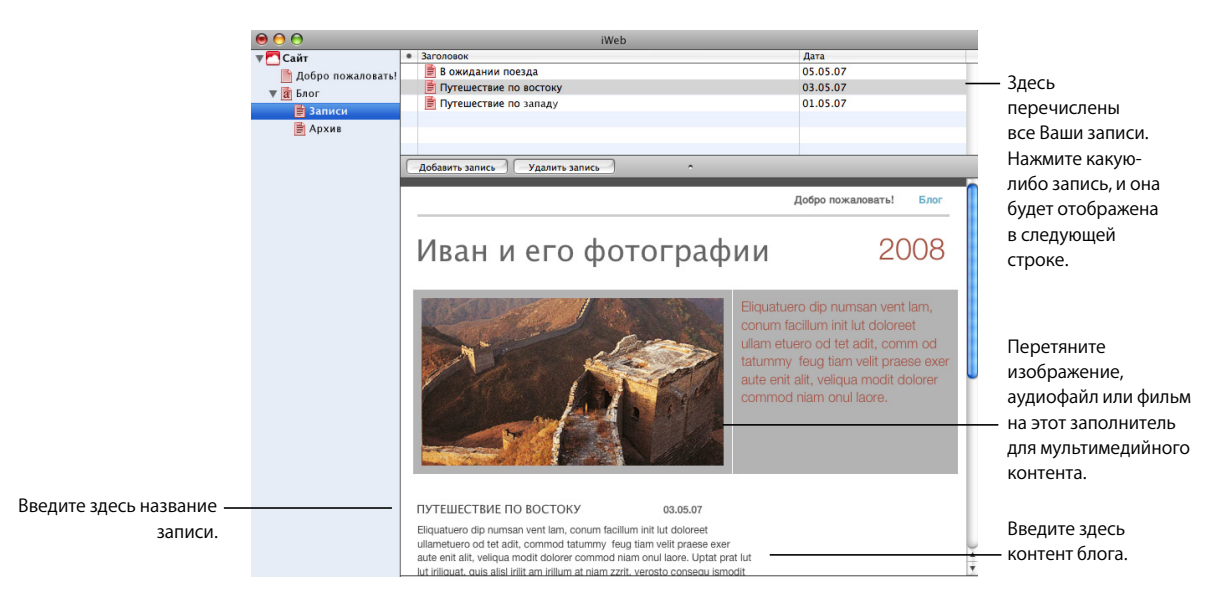

При добавлении Вами страницы с использованием одного из шаблонов для блога (т.е. блога или подкаста) в боковом меню появляются три значка:

- Блог: представляет собой страницу, видимую посетителям веб-сайта. Он содержит отрывки (начальные фрагменты) самых последних записей блога. Посетители могут нажать кнопку «Прочитать полностью», чтобы увидеть всю запись.
- Записи: место, где Вы создаете и обрабатываете записи блога. Эта страница остается невидимой для посетителей Вашего веб-сайта, но, нажав отрывок на главной странице блога, они увидят всю запись целиком.
- Архив: содержит все записи, включая те, которые не отображаются на главной странице. Шаблоны блога содержат на главной странице ссылку на архив.

Данная страница является видимой для посетителей Вашего вебсайта. На ней отображены отрывки самых последних записей Вашего блога и ссылка на архив.

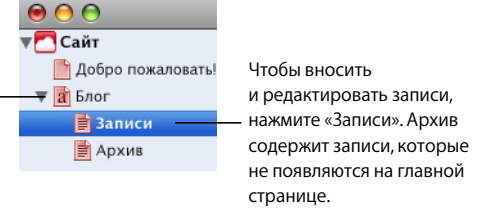

Для того чтобы добавить новую запись блога, проделайте следующие действия.

- 1 В боковом меню нажмите «Записи».
- 2 Нажмите кнопку «Добавить запись».

Новая запись с заполнителем для текста и графики появляется в списке «Заголовок».

- 3 Дважды нажмите заполнитель для текста, чтобы создать собственный заголовок или добавить собственный текст в запись.
- 4 Перетяните на Ваш компьютер графические объекты из iPhoto или других источников, чтобы заменить графику заполнителей. (Если Медиабраузер еще не открыт, нажмите кнопку «Медиабраузер» на панели инструментов и выберите «Фото», чтобы открыть Ваши фотографии.)

Если Вы вносите изменения в запись блога, как, например, изменения шрифта или цвета фона, Вы можете дублировать данную запись, чтобы использовать ее формат для следующей новой записи.

# Для того чтобы создать новую запись с Вашим собственным форматом, проделайте следующие действия.

- 1 В списке «Записи» выделите страницу, формат которой Вы хотите дублировать.
- 2 Выберите «Правка» > «Дублировать».
- 3 Введите заголовок новой записи и замените текст и графику собственным контентом.

#### Чтобы редактировать существующие записи блога:

выделите запись в списке «Заголовок» и выполните изменения в записи.

# Разрешение посетителям делать комментарии на Вашем веб-сайте

Публикуя свой веб-сайт на MobileMe, Вы можете предоставить посетителям Вашего веб-сайта возможность делиться комментариями к блогу или фотографиями. Эти комментарии доступны для просмотра любому пользователю, посещающему Ваш веб-сайт.

На страницах блога Вы можете предоставить посетителям возможность вкладывать в комментарии файлы, которые могут затем быть загружены другими посетителями. Чтобы предотвратить размещение автоматизированными программами нежелательных сообщений на Вашем веб-сайте (спам), любому пользователю, размещающему комментарий, необходимо сначала ввести слово, отображенное на экране.

Убедитесь, что Вы удалили весь материал, который является неприемлемым или на который Вы не обладаете необходимыми правами. Вы легко можете удалить комментарии и вложенные в них файлы, используя для этого iWeb или любой веббраузер. Таким образом Вы можете контролировать состояние Вашего веб-сайта.

Дополнительную информацию о комментариях посетителей и об их обработке Вы найдете в Справке iWeb.

#### Добавление ссылок на другие страницы

Вы можете помещать на страницы гиперссылки при нажатии которых посетители перейдут на другую страницу.

Чтобы добавить ссылку на другой веб-сайт, проделайте следующие действия.

- 1 Откройте страницу в iWeb, на которую Вы хотите добавить ссылку.
- 2 В Safari откройте страницу, на которую Вы хотите создать ссылку.
- 3 Выберите в адрес URL веб-сайта в строке адреса, находящегося в верхней части Safari, и перетяните его в рабочее поле веб-страницы iWeb.

Вы также можете добавить ссылки, которые открывают файл или песню в iTunes Store. Для получения дополнительной информации смотрите ссылки на темы в Справке iWeb.

В программе «iWeb» ссылки выключены, что позволяет Вам редактировать их без угрозы их активации. Если Вы хотите проверить работу ссылок, включите их в Инспекторе гиперссылок.

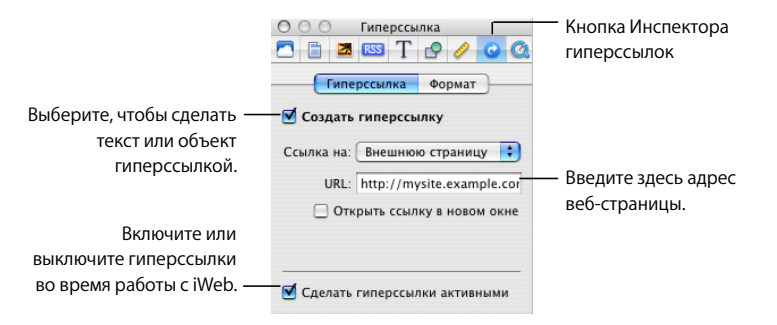

#### Чтобы активировать ссылки в iWeb, проделайте следующие действия.

- 1 Нажмите кнопку «Инспектор» в панели инструментов (если Вы не видите ее, нажмите стрелку вправо в панели инструментов и выберите «Инспектор»).
- 2 Нажмите кнопку «Гиперссылка» Инспектора.
- 3 Установите флажок перед «Сделать гиперссылки активными».

*Важно:* данная настройка не влияет на ссылки опубликованного веб-сайта. Она служит для включения ссылок в iWeb, позволяя редактировать и проверять их работу.

#### Добавление кнопки «Написать e-mail»

Как правило, веб-сайты снабжены средствами, позволяющими посетителям связаться с владельцем или администратором сайта. Вы можете добавить кнопку «Написать e-mail» на любую страницу веб-сайта, чтобы предоставить возможность ее посетителям связаться с Вами. После нажатия этой кнопки, посетитель увидит окно нового сообщения электронной почты, адресованного на Ваш адрес в MobileMe. Если Вы не публикуете веб-сайт в MobileMe, будет использован адрес карточки «Я» Адресной книги. Если Вы хотите использовать другой адрес электронной почты, откройте Инспектор сайта (нажмите кнопку «Инспектор» в панели меню, а затем нажмите кнопку «Сайт») и введите адрес e-mail в поле «Е-mail для контакта».

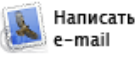

#### Чтобы добавить кнопку «Написать e-mail»:

выберите «Вставить» > «Кнопка» > «Написать e-mail».

### Сделайте из любого объекта гиперссылку

Вы не только можете создать текстовую ссылку, но также использовать любое изображение, фотографию или фигуру для инициации одного из действий, доступных во всплывающем меню «Ссылка на» в панели «Гиперссылка». Например, Вы можете вставить значок стрелки, а затем превратить его в ссылку, которую посетители могут использовать для перехода на следующую страницу. Информацию о создании данного вида ссылок Вы найдете в разделе «Создание гиперссылки» в Справке iWeb.

#### Добавление карты

Вы можете без труда добавить карту в веб-сайт, чтобы клиенты могли найти Ваш магазин, а друзья – место проведения Вашей вечеринки. Карта является графическим объектом, предоставленным Google Maps.

#### Для того чтобы добавить карту, проделайте следующие действия.

- Выберите «Вставить» > «Google Map» (или нажмите «Веб-виджеты» в панели инструментов и выберите «Google Map»).
- 2 В появившемся окне «Google Map» введите адрес и нажмите «Применить».
- 3 Дважды нажмите карту и, используя элементы управления масштабом, установите, насколько подробной она будет.
- 4 В окне «Google Map» установите, будут ли посетители веб-сайта видеть элементы управления масштабом и облачко с адресом.
- 5 Перетяните метки-манипуляторы, чтобы изменить размер карты.
- 6 Перетяните карту на то место страницы, где она должна отображаться.

Чтобы восстановить первоначальный вид карты для данного адреса, повторно нажмите «Применить».

Информацию о добавлении других веб-виджетов, видеоматериалов и рекламных объявление Google AdSense на веб-страницы, см. Справку iWeb.

#### Систематизация веб-сайта

iWeb автоматически создает меню навигации– содержание веб-сайта, появляющееся на каждой его странице. Пользователям необходимо нажать заголовок в меню навигации, чтобы перейти на соответствующую страницу.

При добавлении Вами новой веб-страницы в сайт, iWeb автоматически добавляет ссылку на нее в меню навигации. Вы определяете порядок расположения объектов в меню навигации, перемещая страницы в боковом меню iWeb. Меню навигации автоматически обновляется, отображая новую структуру.

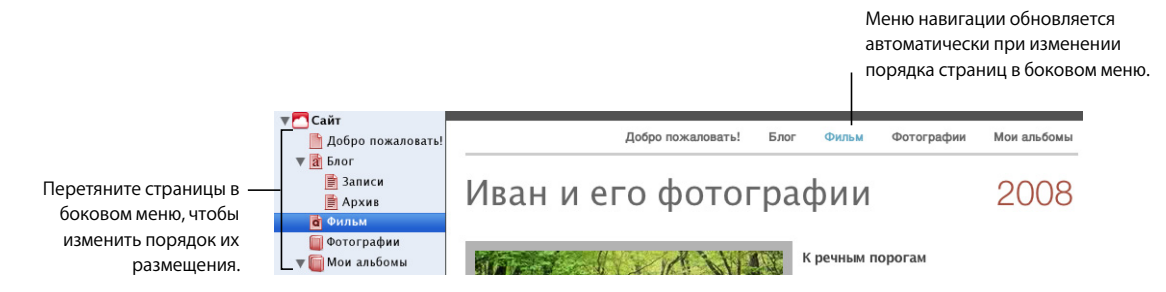

Первая страница в боковом меню является стартовой страницей веб-сайта и первой страницей, которую видят посетители веб-сайта. Чтобы сделать какую-либо другую страницу стартовой, достаточно перетянуть ее вверх списка, в строку непосредственно под именем сайта.

Вы можете создать в iWeb несколько веб-сайтов, и каждый из них будет отображен в боковом меню. Первый сайт в боковом меню также называется стартовым сайтом.

*Примечание.* Предотвратить появление страницы в меню навигации используйте Инспектор Страницы. Дополнительную информацию Вы найдете в разделе «Изменение меню навигации (содержания)» в Справке iWeb.

#### Удаление страниц из веб-сайта

Вы можете удалить веб-страницу или веб-сайт выбрав их в боковом меню и нажав «Delete». Веб-страница автоматически исчезает из меню навигации и ее контент безвозвратно удаляется, в случае если Вы сразу не выберите «Правка» > «Отменить удаление».

Если Вы уже опубликовали веб-сайт в MobileMe, то удаление сайта или одной из его страниц в iWeb не приведет к их немедленному удалению из сети Интернет. Этот сайт или страница удаляются из Интернета во время следующего опубликования с помощью iWeb.

Веб-сайт должен содержать минимум одну веб-страницу, поэтому если Вы удаляете страницу, которая является единственной страницей веб-сайта, появляется панель для выбора шаблона. Если Вы удалите веб-сайт и не опубликуете его повторно под таким же заголовком, то пользователи, желающие посетить его, вводя адрес URL или используя закладку, увидят сообщение о том, что веб-сайт не найден.

Дополнительную информацию Вы найдете в Справке iWeb.

#### Переименование сайта или страницы

При добавлении нового веб-сайта или веб-страницы iWeb присваивает им имя по умолчанию. Имя сайта появляется в адресе URL Baшего веб-сайта:

http://web.me.com/ВашеИмяПользователя/ИмяСайта

Заголовок веб-страницы появляется вверху окна браузера, используемого посетителем:

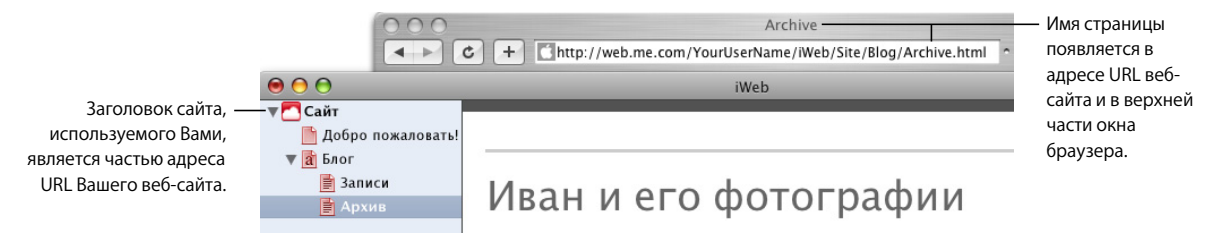

Вы можете переименовать сайт или любую из веб-страниц, чтобы отобразить их контент.

Важно: если Вы опубликуете сайт и впоследствии переименуете его, то ссылки на Ваш веб-сайт, созданные ранее (например, закладки, созданные посетителями Вашего сайта) не будут работать. Не забудьте сообщить посетителям Вашего вебсайта о том, что Вы переименовали его. Особенно важно оповестить подписчиков Вашего блога или подкаста.

#### Чтобы переименовать веб-сайт или веб-страницу

Дважды нажмите заголовок в боковом меню и введите новый заголовок.

# Шаг 3: Опубликуйте веб-сайт в Интернете

Создав веб-сайт, состоящий из одной или нескольких страниц и имеющий установленную Вами структуру, Вы можете опубликовать его в MobileMe. После этого другие пользователи смогут посетить Ваш веб-сайт.

Прежде всего убедитесь в наличии у Вас по меньшей мере пробной бесплатной подписки на MobileMe. Вы (и другие лица) можете посещать веб-сайт iWeb до истечения пробного периода. Став членом MobileMe, Вы снова сможете опубликовать веб-сайт. Для получения пробной или полной подписки на MobileMe обратитесь на веб-сайт www.me.com/ru.

#### Чтобы опубликовать веб-сайт в MobileMe

Нажмите «Опубликовать» (или выберите «Файл» > «Опубликовать в MobileMe»).

При появлении сообщения о том, что Ваш веб-сайт опубликован, Вы можете нажать «Посетить страницу» и перейти на сайт в Вашем веб-браузере. Чтобы отправить электронное сообщение, сообщающее Вашим знакомым о Вашем веб-сайте, нажмите «Сообщить».

Если Вы приобрели собственное доменное имя (например, www.example.com) у интернет-провайдера, Вы можете использовать данный URL, для веб-сайтов, созданных при помощи iWeb.

# Для того чтобы использовать собственное доменное имя для сайта, опубликованного в MobileMe, проделайте следующие действия.

- 1 Выберите «Файл» > «Настроить личный домен».
- 2 На веб-сайте MobileMe следуйте инструкциям на экране.

Любой пользователь, имеющий доступ к Интернету, может посетить Ваш сайт. Пользователи, которым известен адрес URL, могут перейти непосредственно на Ваш веб-сайт. Он также может появиться в результате поиска. Если Вы хотите предотвратить свободный доступ к Вашему веб-сайту в Интернете, Вы можете настроить его таким образом, чтобы только лица, которым известны имя пользователя и пароль, могут посетить его.

Для того чтобы защитить сайт паролем, проделайте следующие действия. 1 Если Инспектор сайта закрыт, нажмите «Инспектор» в панели инструментов (или выберите «Вид» > «Показать Инспектор»), а затем нажмите «Сайт».

| Кнопка «Сайт» —<br>Инспектора | Сайт<br>Сайт С Сайт<br>Сайт Пароль<br>Сайт Пароль<br>Защитить мой сайт паролем                                                                                   |  |
|-------------------------------|----------------------------------------------------------------------------------------------------|--|
|                               | Создайте имя пользователя и пароль,<br>которые будут использоваться<br>посетителями для доступа к сайту.<br>Не используйте Ваш пароль для<br>доступа к MobileMe. |  |
|                               | Имя пользователя                                                                                                    |  |
|                               | SiteUser                                                                                                    |  |
|                               | Пароль                                                                                                    |  |
|                               | 3789su#t                                                                                                    |  |
|                               | Дополнительную информацию Вы<br>найдете в Справке.                                                                                                    |  |

2 Нажмите «Пароль».

- 3 Установите флажок перед «Защитить мой сайт паролем».
- 4 Введите в соответствующих строках имя пользователя и пароль.

Каждый, кому Вы хотите предоставить доступ к Вашему веб-сайту, должен использовать имя пользователя и пароль.

*Важное замечание:* не вводите имя пользователя и пароль MobileMe. Создайте такие имя и пароль, которые было бы трудно подобрать. Это необязательно должны быть существующие слова. Вы можете использовать комбинацию букв и чисел. Пароли различают регистр букв.

5 Опубликуйте Ваш веб-сайт, нажав кнопку «Опубликовать».

После появления сообщения о том, что Ваш сайт был успешно опубликован, нажмите «Сообщить». Сообщение e-mail, извещающее о публикации веб-сайта, содержит указанные Вами имя пользователя и пароль.

Ряд функциональных возможностей iWeb невозможно использовать ни с одной службой размещения информации, кроме MobileMe. Если Вы используете услуги размещения информации другого провайдера, см. «Публикация на сервере или службе хоста, отличной от MobileMe» в Справке iWeb.

### Если у Вас уже есть контент, созданный с помощью функции «HomePage» на веб-сайте MobileMe

Если ранее Вы уже публиковали веб-страницы, используя функцию «HomePage», они по-прежнему доступны на:

http://homepage.mac.com/ВашеЧленскоеИмя

Веб-сайты, созданные в iWeb и опубликованные в MobileMe, доступны по адресу:

http://web.me.com/ВашеЧленскоеИмя

Примечание: Вы не можете редактировать веб-сайты HomePage в iWeb.

#### Изменение веб-сайта

Большинство веб-сайтов нуждаются в периодическом обновлении. При наличии у Вас блога или опубликованных подкастов Вы будете выполнять частые изменения. Чтобы такие изменения отображались в Интернете, необходимо заново опубликовать сайт для обновления веб-страниц.

При нажатии кнопки «Опубликовать» (для веб-сайтов MobileMe) все сайты и страницы, измененные с момента последней публикации, будут опубликованы снова. Другими словами, Вы не можете опубликовать только избранные веб-сайты или веб-страницы; каждый раз при нажатии «Опубликовать» (или выборе команд публикации в меню «Файл»), опубликованные веб-сайты будут изменены в соответствии с веб-сайтами и веб-страницами в iWeb.

### Продолжайте осваивать iWeb

Поздравляем! Вы завершили работу с самоучителем. Возможно, Вы захотите изменить контент Вашего веб-сайта в соответствии с Вашим вкусом, добавить новые фотографии и графические объекты, или включить такие объекты, как автоматический счетчик посетителей. По мере освоения Вами iWeb, возможно, Вы решите добавить в веб-сайт другие шаблоны.

## Дополнительная помощь

Существуют несколько ресурсов, к которым Вы можете обратиться в iWeb за дополнительной помощью:

- Справка на экране: iWeb поставляется со встроенной справочной системой. При открытой iWeb выберите «Справка» > «Справка iWeb». После того как откроется Справка, введите в поле поиска слово или фразу или нажмите одну из тем, чтобы получить подробные инструкции по выполнению конкретных заданий.
- Видео-самоучители: эти короткие видеофильмы демонстрируют выполнение стандартных заданий в iWeb. Чтобы просмотреть их, откройте Справку iWeb и выберите видео, содержащие практические советы и инструкции (доступны не на всех языках).
- Подсказки: доступны для многих объектов на экране. Чтобы увидеть подсказку, наведите указатель мыши на объект на несколько секунд.

| Іветная заливка |  |
|-----------------|--|
|                 |  |
|                 |  |
| <b>R</b>        |  |

## www.apple.com/iweb

© 2008 Apple Inc. Все права защищены.

Apple, логотип Apple, iLife, iPhoto, iTunes и Mac OS являются товарными знаками компании Apple Inc., зарегистрированными в США и других странах. iWeb и Safari являются товарными знаками компании Apple Inc. iTunes Store и .Mac являются знаками обслуживания компании Apple Inc., зарегистрированными в США и других странах. MobileMe является знаком обслуживания компании Apple Inc., Другие упомянутые здесь названия изделий и компаний могут являться торговыми марками соответствующих компаний.